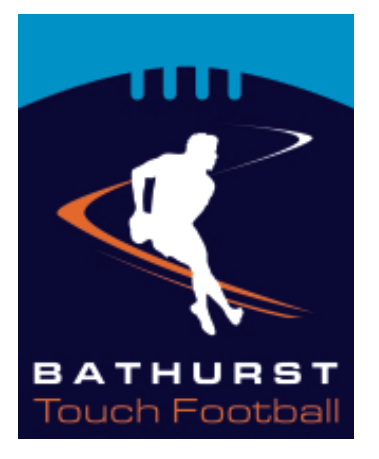

# **BATHURST TOUCH ASSOCIATION INC**

## **REGISTRATION OF A TEAM**

1: Go to touchfootballbathurst.com.au and click on the Registration Menu at the top of the page.

2: Click on the link to Register a Team.

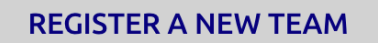

To register a team – click here.

To download an information sheet on how to register a new team – click **here**.

3: This will open a new window with the My Sideline Registration system. Enter Bathurst Touch in the search line to find the competitions.

| ≡ <b>U</b> M | YSIDELINE                       |   |
|--------------|---------------------------------|---|
|              | Find your place to get involved |   |
|              | Bathurst Touch                  | Q |
|              |                                 |   |

| Find your place to get involved |          |                                                                    |  |  |
|---------------------------------|----------|--------------------------------------------------------------------|--|--|
| Bathurst Touch                  |          | Q                                                                  |  |  |
|                                 | BATHURST | Under 12 Boys<br>Bathurst Touch Association                        |  |  |
|                                 | BATHURST | Under 10's<br>Bathurst Touch Association                           |  |  |
|                                 | BATHURST | Under12 Girls<br>Bathurst Touch Association                        |  |  |
|                                 | BATHURST | Under 14 Boys<br>Bathurst Touch Association                        |  |  |
|                                 | BATHURBT | Under 14 Girls<br>Bathurst Touch Association                       |  |  |
|                                 | BATHURST | Under 16 Boys<br>Bathurst Touch Association                        |  |  |
|                                 |          | Under 16 Girls<br>Bathurst Touch Association                       |  |  |
|                                 |          | Panorama Hotel Premiers League Mixed<br>Bathurst Touch Association |  |  |
|                                 |          | Bathurst RSL Club Premier League Men<br>Bathurst Touch Association |  |  |
|                                 | BATHURBT | Wednesday Men<br>Bathurst Touch Association                        |  |  |
|                                 |          | Wednesday Mixed<br>Bathurst Touch Association                      |  |  |

4: The different Bathurst Touch Association Competitions should appear. Choose which competition you wish to enter a team.

5: You will need to create an account with My Sideline to register a team.

REGISTER /

| You need an NRL Account to regi                                                     | ster           |
|-------------------------------------------------------------------------------------|----------------|
| To register this year we will need you to create or have an NRL Acco                | int.           |
| If you do have an existing LeagueNet account we will link it to your NRL $\epsilon$ | ccount.        |
| If you don't have a LeagueNet or NRL account that's okay, we'll create a new p      | ofile for you. |

#### **Registration Details**

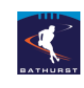

Women Team Registration: \$960

#### **Team Details**

Team Name

Contact Full Name

Contact Mobile

Contact Email

Current Address:

|                           | Search for Address |
|---------------------------|--------------------|
| Address Line 1            |                    |
| Address Line 2 (optional) |                    |
| Suburb                    |                    |
| State                     |                    |
| Postcode                  |                    |
| Country / Area            |                    |

Contact 2 Full Name (optional)

Contact 2 Mobile (optional)

Contact 2 Email (optional)

Uniform Shirt Colour (optional)

Notes (optional)

NEXT

CANCEL

### 6: Follow the details and create an account.

7: Complete the details on the Registrations Details page

Please note: If you are registering a Junior Team in a Senior Competition – can you please note in your team name that it is a junior team... ie Magpies – Junior Team. We can then edit and remove the Junior Team and bill you the appropriate amount ie \$650

Then click Next.

8: Complete the Registration and Select...

### **COMPLETE REGISTRATION**

9: Following successful registration, you will be able to enter email addresses for your team participants. This will send them information on how to register as part of your team.

| You can ir<br>this | Your team has been successfully registered.<br>You can invite team members to the team now by entering their emails below or access<br>this page at any time from the email you received confirming the registration |  |  |
|--------------------|----------------------------------------------------------------------------------------------------|--|--|
|                    | Add Team Member Emails                                                                                                    |  |  |
|                    | Team Member Email 1                                                                                                    |  |  |
|                    | Team Member Email 2                                                                                                    |  |  |
|                    | Team Member Email 3                                                                                                    |  |  |
|                    | Team Member Email 4                                                                                                    |  |  |
|                    | Team Member Email 5                                                                                                    |  |  |
|                    | Team Member Email 6                                                                                                    |  |  |
|                    | Team Member Email 7                                                                                                    |  |  |
|                    | Team Member Email 8                                                                                                    |  |  |
|                    | Team Member Email 9                                                                                                    |  |  |
|                    | Team Member Email 10                                                                                                    |  |  |
|                    |                                                                                                    |  |  |
|                    | SUBMIT EMAILS                                                                                                    |  |  |
|                    | You can add more emails after submission.                                                                                                    |  |  |

# 10: Any questions – email admin@touchfootballbathurst.com.au